نرم افزار زوترو (Zotero) چیست؟

مقدمه

شناسایی منابع، جمع آوری اطلاعات و ذخیره سازی به شیوه ای که امکان بازیابی و استفاده از آنها به سهولت امکان پذیر باشد، یکی مسائل بسیار مهم در فرآیند تحقیق بشمار می آید. امروزه با توجه به افزایش حجم اطلاعات الکترونیکی و کاربرد روزافزون اینترنت در انجام عملیات تحقیق، روشهای سنتی جمع آوری و دخیره سازی اطلاعات ناکارآمد شده اند. از این رو، برای رفع این مشکل، نرم افزارمای ویژه ای ساخته شده اند که انجام این امر را بسیار آسان کرده است.

نرم افزار "وان نوت" که از سال ۲۰۰۷ به بعد به مجموعه نرم افزارهای آفیس افزوده شده است، یکی از برنامه هایی است که به شکلی موثر می تواند مورد استفاده دانشجویان و محققان مختلف قرار گیرد. نرم افزار دیگری که از قابلیت ها و کارایی بیشتری در مقایسه با وان نوت بهره مند است، برنامه "اند نوت" است. این برنامه علاوه بر ذخیره کردن و مرتب سازی اطلاعات جمع آوری شده به وسیله محققین در رایانه شخصی یا در محیط اینترنت، توانایی تهیه فهرست منابع بر اساس استاندارهای رایچ در جهان را دارد. این برنامه می تواند به محیط واژه پرداز ورد اضافه شده و کلیه عملیات مربوط به ذخیره کردن، مرتب سازی و تهیه فهرست منابع را در این برنامه به انجام برساند.

در کنار ایننرم افزارها، برنامه های گوناگون دیگری نیز وجود دارند که به شرط بهره مندی از توفیق الهی، در زمان مقتضی معرفی و بررسی خواهند شد. اما هدف از نگارش مقاله حاضر معرفی برنامه "زوترو" می باشد. این برنامه با توجه به قابلیت ها و ویژگی های منحصر به فردی که دارد، در مقایسه با سایر نرم افزارهای موجود در زمینه مدیریت منابع علمی، می تواند گزینه بسیار مناسب تری باشد.

یکی از مهمترین ویژگیهای برنامهی کاربردی «زوترو» توجه خاص سازندگان این برنامه به نیازهای کاربران برای انجام پژوهشهای علمی است. هم اکنون زوترو به صورت رقیبی قدرتمند برای نرمافزارهای مدیریت منابع علمی و از جمله اندنوت ظاهر شده و در مدت کوتاهی توانسته است بسیاری از استادان، پژوهشگران، دانشگاه ها و مراکز پژوهشی را به خود جلب کند.

زوترو بسیاری از قوانین دست و پاگیر رایج در عرضهی نرمافزار را در عمل کنار گذاشته از این طریق توانسته است در عرصه های جدیدی گام بگذارد که برای دیگر فعالان این حوزه دشوار است. برای مثال، اگر مهمترین ویژگی یک نرمافزار استقلال آن است، این نرمافزار با ممهی تواناییهایی که دارد، به صورت مستقل طراحی نشده و خود را در قالب یک افزونه برای مرورگر اینترنتی فایرفاکس تعریف کرده است.

ویژگی مهم دیگر زوترو آن است که به سفارش مراکز پژومشی رشته مای علوم انسانی و برای استفاده ی خاص پژوهشگران و نویسندگان این رشته طراحی شده است. البته در عمل محدودیتی برای استفاده از این نرم افزار وجود ندارد و همگان میتوانند ازآن استفاده کند. مساله مدیریت منابع اطلاعات علمی یکی از مهمترین اموری است که میتواند به رایانه سپرده شود. زوترو توانایی انجام همهی فعالیتمای نرم افزار "اندنوت" را دارد و افزون بر آن مزیتمای دیگری هم به شرح زیر دارد.

*مزیت های نر*م *افزار زوتر در مقایسه با نر*م *افزارهای مشابه* 

- رایگان است؛
- میتواند متن کامل مقاله ما را مم دریافت کند؛
- متن کامل مقاله ها را جستوجو و نمایه سازی میکند به نحوی که بعد میتوان به سادگی آن را فراخوانی کرد؛
  - هر مدخل را می توان با کلیدواژه های خاصی مشخص کرد؛
  - ، ممچنین می توان مر مدخل را با پیوستمایی ممراه کرد؛
  - برای هر مدخل امکان درج یادداشتهای شخصی وجود دارد؛
- با نرم افزارهای واژه پرداز مایکروسافت و اوپن آفیس همخوانی داشته و برای هر یک نیز افزونه هایی دارد؛
- با پایگاههای اینترنتی مشهور همچون آمازون، ویکیپیدیا، یوتیوب، نیویورکتایمز و حتی فلیکر همخوانی دارد و میتواند اطلاعات موجود در این سایتها را بهصورت مدخلهای مرجعشناسی استخراج کند؛
- با پژوهشیار گوگل ممخوانی زیادی دارد، به نحوی که میتوان اطلاعات کتابشناختی ممهی موارد یافته شده و حتی فایلهای ضمیمهی ممهی موارد پیدا شده را در زوترو ضبط کرد؛

 نسخه های جدید این نرم افزار، کل کتابخانه را در یک پایگاه ثبت میکند و به این ترتیب میتوان از منزل، کتابخانه، محل کار یا هر جای دیگر به کتابخانه خود دسترسی داشت.

همانطور که اشاره شد زوترو به عنوان یک افزونه و فقط روی نرمافزار مرورگر اینترنتی فایرفاکس نصب میشود. برای نصب زوترو باید به سایت زوترو مراجعه کرده و افزونه را دریافتو سپس آن را از درون فایرفاکس نصب کنید. اگر از چند رایانه استفاده میکنید میتوانید افزونه را یکبار دریافت و ضبط کنید و همان فایل را با استفاده از نرمافزار مرورگر فایرفاکس باز کنید. در حال حاضر دو نسخهی متفاوت از زوترو در دسترس است: یک نسخهی تثبیت شده و یک نسخهی آزمایشی. با توجه به مدت زیادی که از عمر این نسخهی آزمایشی میگذرد و نیز با توجه به امکانات بیشتری که دارد، خوب

پس از نصب زوترو و راهاندازی مجدد فایرفاکس علامت زوترو در پایین صفحه این مرورگرظاهر میشود. با کلیک روی این علامت، منوی کتابخانه در نیمه پایینی صفحه فایرفاکس ظاهر شده و در هر ستون، اطلاعاتی از بانک اطلاعات علمی را نشان میدهد.

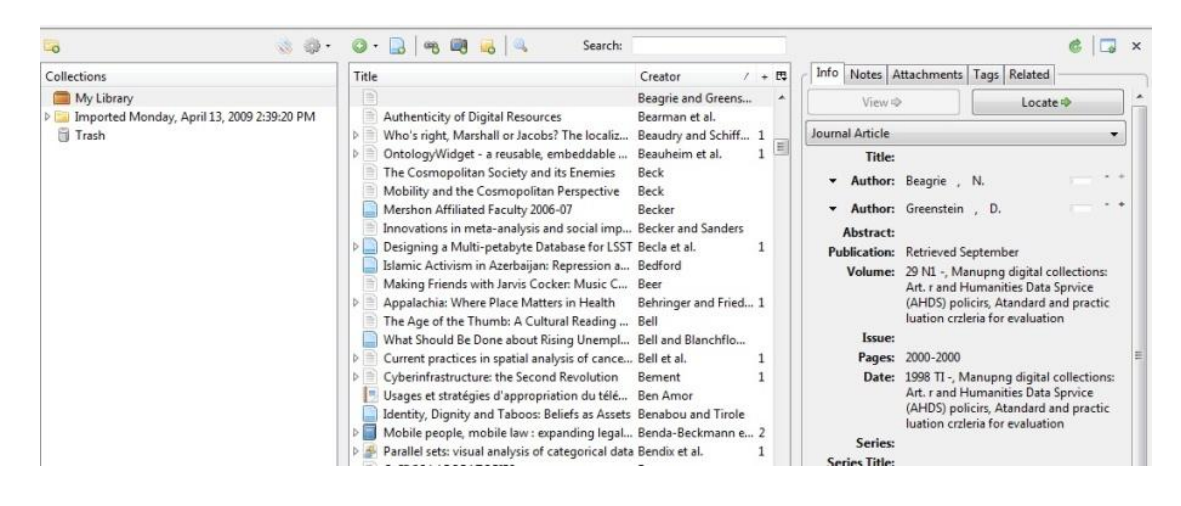

تصويرا محيط كارى زوتـرو

در این صفحه میتوان اطلاعات منابع علمی خود را مدیریت کرد؛ همچنین میتوان اطلاعات موجود را ویرایش نمود، اطلاعات جدید را وارد و آنها را حذف و یا دستهبندی کرد. زوترو علاوه بر مدیریت اطلاعات، همچون دیگر سامانه های مدیریت منابع علمی، توانایی درج مستقیم و دقیق اطلاعات کتابشناختی در مقاله های در حال تدوین را هم دارد. برای این کار باید افزونه های لازم را ابتدا از پایگاه اینترنتی زوترو دریافت و نصب کرد. پس از نصب افزونه ها، در نرمافزار واژهپرداز ورد، شش نشانگر جدید ایجاد میشود. این نشانگرهای جدید کارهای زیر را انجام میدهند.

- درج منبع جدید
- ويرايش منبع موجود
- درج فهرست منابع
- ويرايش فهرست منابع
- بەروز رسانى كليە منابع
  - تـنظیم مشخصات زوتـرو

برای درج یک منبع جدید، نیاز به آن دارید که در بانک اطلاعاتی زوترو منابعی فهرست شده باشند. سادهترین راه، مراجعه به صفحات آمازون یا هر یک از بانکهای معتبر منابع علمی است. وقتی در این پایگاهها هستید، در انتهای نوار آدرس مرورگر، نشانگر جدیدی ظاهر میشود که با کلید روی آن از کاربر خواسته میشود با درج اطلاعات میشود که با کلید روی آن از کاربر خواسته میشود با درج اطلاعات خودتان موافقت کنید. با مراجعه به صفحات معرفی منابع دلخواه و استفاده از همان نشانگر، فهرست منابع کامل میشود. حال برای درج اطلاعات کتابشناختی در اباز نگهداشته ید، مین میشود که نرم افزار و با زدن نشانگر اول از سمت چپ، پنچره ای باز می شود که به کمک آن می توانید منبع مورد نظر خود را انتخاب کنید.

|                     | Schen                                                                                                    |               |    |
|---------------------|----------------------------------------------------------------------------------------------------|---------------|----|
| Collections         | Title                                                                                                    | Creator       | E  |
| My Library          | Middle East ADVENTURE DIVAS: IRAN BEHIND CLOSED CHA-D                                                                                                    | •             | -  |
| in Trash            | Mechanisms of hormonal regulation of CAD gene expression a      Mechanisms of hormonal regulation of CAD gene expression a                                                                                              | . Khan        |    |
|                     | <ul> <li>Mano Singham's Web Journal: The forces pushing for war with</li> <li>Maino Singham's Web Journal: The forces pushing for war with</li> <li>Making Friends in Iran: Lessons learned from Mennonites"</li> </ul> |               |    |
|                     | Making Democracy Work: Civic Traditions in Modern Italy                                                                                                    | Putnam et al. |    |
|                     | Madrasas and Pakistan's education agenda: Western media mi                                                                                                    | McClure       | 1  |
|                     | Islam and Orthodox Russia: From Eurasianism to Islamism                                                                                                    | Shlapentokh   |    |
|                     | ISIM Review, 18, Autumn, 2006                                                                                                    | ISIM          |    |
|                     | ISIM Review, 17, Spring, 2006                                                                                                    | ISIM          |    |
|                     | ISIM Review 22, Autumn 2008                                                                                                    | ISIM          |    |
|                     | ISIM Review 21, Spring 2008                                                                                                    | ISIM          |    |
|                     | ISIM Review 20, Autumn 2007                                                                                                    | ISIM          |    |
|                     | String 2007                                                                                                    | ISIM          | -  |
| Prefix:             | Page 👻                                                                                                    |               |    |
| Suffix:             | Suppress Author                                                                                                    |               |    |
|                     |                                                                                                    |               |    |
| Show Editor Multipl | e Sources                                                                                                    | Cancel        | ок |
|                     |                                                                                                    |               |    |

تصویر۲: ستون میانی زوترو، فهرست منابع

همچنین در همین صفحه میتوانید با استفاده از گزینهی «منابع متعدد»، بیش از یک منبع را انتخاب کنید. پس از انتخاب منبع مورد نظر، اطلاعات کتابشناختی آن در متن مقاله درج میشود.

یکی از ویژگیهای جالب توجه برنامه زوترو، سازگاری مناسب با بیشتر بانکها و پایگاههای اطلاعات علمی است. از طریق اتصال به پایگاههای اطلاعات علمی، می توانید اطلاعات مورد نیاز را به راحتی در کتابخانه خود اضافه کنید. خوشبختانه بانکها و پایگاههای اطلاعاتی زیادی وجود دارند که از برنامه زوترو پشتیبانی میکنند.

از دیگر مزایای زوترو در منگام اتصال به اینترنت، جست وجوی اطلاعات در سایتهای اینترنتی دارای اطلاعات کتابشناختی کتابها و مقالات است. در این سایتها که برخی موارد آن در ادامه آمده است، این امکان وجود دراد تا پس از جستوجوی اطلاعات مورد نیاز، اطلاعات کتابشناختی آنها را به کتابخانه خود در زوترو اضافه کنید. نام چند سایت اینترنتی مشهور که زوترو را پشتیبانی میکنند عبارت است از:

- Amazon.com
- Chronicle of Higher Education
  - The Economist •
  - Google Books •
  - Google Scholar •
  - HighWire Press •
  - New York Times
    - Science •

یکی دیگر از امکانات کاربردی زوترو در کارمای پژوهشی، ارتباط با واژه پرداز «ورد» به منظور ارجاع دادن به منابع، هنگام نوشتن مقالات و کتب است. برای استفاده از این گزینه، ابتدا باید ابزار رابط با واژه پرداز «ورد» را جداگانه نصب کنید. بعد از نصب، یک نوار ابزار در منوی «ورد» ظاهر میشود که توسط آن میتوانید منابع موجود در کتابخانه خود را در مقاله یا کتاب خود درج کنید. زوترو این امکان را به دست میدهد که مقالات را بر اساس قالبهای از پیش تعیین شده برای مجلات خاص تنظیم کنیم.

چرا باید از برنامه زوترو استغاده کرد؟

زوترو یک برنامه قدرتمند برای گردآوری، مدیریت، فراخوانی و انتشار اطلاعات علمی است که به کمک آن میتوان یک کتابخانه دیجیتالی قابل حمل ایجاد کرد؛ و آن را به راحتی در اختیار ممکاران علمی و پژومشی قرار داد. برنامه زوترو دارای ویژگیمای

شاخصی است که هر پژوهشگری را متقاعد میکند از این برنامه استفاده کند. در ذیل چند ویژگی کلی برنامه زوترو آمده است: ویژگی های منحصر به فرد برنامه زوترو • رایگان: برنامه زوترو به صورت رایگان از اینترنت قابل دریافت است. سادگی :آموزش و بهکارکیری ساده برنامه زوترو بسیار ساده و آسان است. متن باز: زوترو یک نرم افزار کاربردی "متن باز" است و کد برنامه در اینترنت وجود دارد. با دسترسی به این کد، امکان ایجاد تغییرات برای برنامهنویسان حرفهای وجود دارد. مستقل: زوترو یک برنامه مستقل از محیط است. زوترو را میتوان با هر سیستم عاملی بدون تغییر در آن استفاده کرد. سازگاری: سازگاری مناسب با اکثر پایگاههای اطلاعات علمی و یایگاه های کتاب شناختی قابل حمل: ایجاد یک کتابخانه دیجیتالی قابل حمل که رکوردهای آن مىتواند انواع مختلف شامل كتاب، مقاله، فيلم، فايلهاى صوتى و فایلهای شخصی و ... باشد. سرعت: جستوجوی سریع اطلاعات مربوط به رکوردهای کتابخانه به روشهای مختلف استاندارد: تنظیم مقالات بر اساس قالبهای متعارف مجلات معتبر بين المللي دارا بودن بیش از ۱۲۰۰ قالب استاندارد نگارش مقاله در مجلات علمی دنيا سایر ویژگی های این برنامه • امکان تهیه کتابنامه از تمام یا قسمتی از کتابخانه شخصی ایجاد شده در زوترو امکان تهبه گزارش از کتابخانه ایجاد شده در زوترو امکان ایجاد شبکه اجتماعی علمی و مشارکت با سایر افراد مدیریت و دستهبندی اطلاعات موجود در کتابخانه امکان انتقال سریع و راحت کتب و مقالات به درون کتابخانه زوترو در هنگام جست و جوی اطلاعات علمی در صفحات وب به اشتراک گذاری کتابخانه با دیگر دانشگاهبان و محققان سازگاری بسیار خوب با واژه پرداز «ورد» و «اوپن آفیس»در هنگام ٠ ارجاع دمی به رکوردمای کتابخانه • ثبت و دستهبندی خودکار اطلاعات مورد نیاز در صفحه در حال مرور در

كتابخانه

• یاداشت برداری هنگام جستوجو در منابع تحقیقاتی

- ذخیره اطلاعات در کتابخانه در انواع مختلف فایلها مانند فایلهای pdf، تصویری، صوتی، نقشه، لینک، صفحات وب و ...
- قالب دار کردن نتایج و مطالب خروجی در یک فایل واحد برای سهولت دسترسی به نتایج تحقیقات
- به روز رسانی همزمان منابع اطلاعاتی در میان چند رایانه به صورت خودکار
- ایجاد یک نسخه پشتیبان مجانی و خودکار از اطلاعات کتابخانه دیجیتالی بر روی سرور زوترو
- بهروزرسانی خودکار فایلهای پیوست شده به منابع علمی در کتابخانه به سرور WebDAV (مانند Jungle Dsik ،iDisk یا فضاهای مجازی مهیا شده توسط دانشگاهها یا مراکز تحقیقاتی )
  - ، یادداشت گذاری برروی رکوردها به هر زبان
  - قابلیت ذخیره مطالب به اکثر زبانهای زنده دنیا
    - ، دسترسی به کتابخانه شخصی در هر مکان و زمان
  - درج اطلاعات علمی به کتابخانه به روشهای مختلف
- خروجی گرفتن از کتابخانه به صورت گزارش، کتابنامه، فایل کتابخانه و...
  - داشتن محیط ظاهری جذاب و مناسب

نیازمندیهای سختافزاری و نرمافزاری برای استفاده از زوترو

برای نصب و استفاده از برنامه زوترو نیازی به داشتن یک رایانه نحیلی پیشرفته نیست. حداقل نیازمندهای سیستم برای راهاندازی برنامه زوترو عبارتند از:

- رایانه دارای مودم برای اتصال به اینترنت
  - ویندوز XP مایکروسافت یا نسخه های بعدی
    - برنامه Zotero 2.0
    - مرورگر وب فایرفاکس

برای استفاده از برنامه زوترو داشتن نسخه Firefox 2.0 کفایت میکند ولی برای استفاده و بروز رسانی کارآمدتر، بهتر است آخرین نسخه آن را در رایانهی خود نصب کنید. همچنین میتوان از مرورگرهای ۹.۰ Netscape Navigator یا با نسخه بالاتر یا مرورگرا. Flock 9.1 یا نسخه مای بالاتر آن استفاده کرد. در این کتاب تنها به روش استفاده از زوترو با کمک مرورگر فایرفاکس پرداخته شده است. مرورگر فایرفاکس به صورت رایگان از طریق اینترنت قابل دسترسی است. نصب زوترو

یکی از مزیتهای مهم برنامه زوترو، نصب راحت برنامه در کمتر از چند دقیقه است. زوترو در محیطهای ویندور ۲۰۰۰ حرفهای یا ویندوز XP و یا سیستم عامل مکینتاش قابل نصب و راهاندازی است. قبل از آن که برنامه زوترو را دریافت و نصب کنید بهتر است که آخرین نسخه مرورگر فایرفاکس را در رایانهی خود نصب کرده باشید. برای این کار باید به پایگاه اینترنتی www.mozilla.com مراجعه کرده و آخرین نسخه آن را دریافت و نصب کنید.

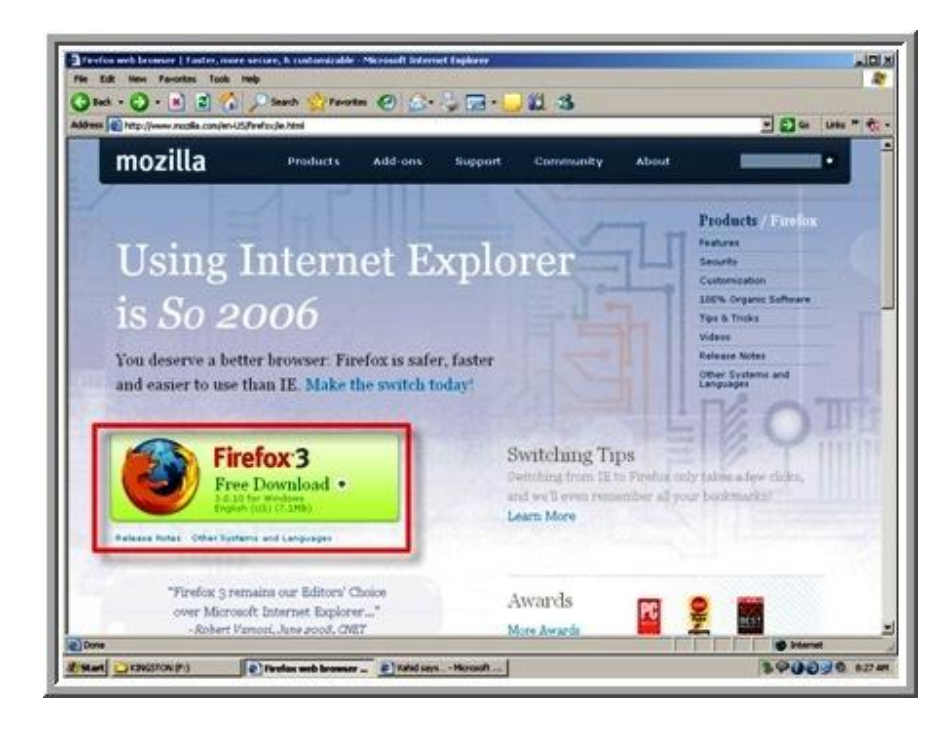

تصویر ۳ صفحهی دریافت نرم افزار مرورگر اینترنتی فایرفاکس

پس از نصب فایرفاکس، با مراجعه به سایت <u>www.zotero.org</u>، برنامه زوترو را نصب کنید نصب زوترو به دو طریق صورت میگیرد.

روش اول: با مرورگر فایرفاکس به سایت <u>www.zotero.org</u> متصل شوید. در گوشه بالایی سمت راست صفحه وب، روی نشانگر مربوطه کلیک کنید و بررنامه زوترو را نصب کنید. (تصویر ۳ ) با کلیک روی نشانگر گرافیکی قرمز رنگ پرسیده خواهد شد که آیا مایل به نصب برنامه مستید. با کلیک بر روی گزینهی Install Now برنامه زوترو در کمتر از یک دقیقه روی رایانهی نصب خواهد شد. هنگامی که مرورگر فایرفاکس در حال دریافت زوترو است، گزینهی «نصب» ممکن است تا چند ثانیه خاکستری رنگ بماند که در این صورت قابل انتخاب نیست و بعد از چند ثانیه می وانید این گزینه را انتخاب کنید. بعد از نصب زوترو، مرورگر فایرفاکس پیشنهاد راهاندازی مجدد فایرفاکس را می دهد. پس از نصب، باید گزینه راهاندازی مجدد را انتخاب کنید یا برنامه فایرفاکس را بسته و دوباره باز کنید. با اجرای دوباره فایرفاکس، نصب برنامه زوترو در رایانه به پایان می رسد.

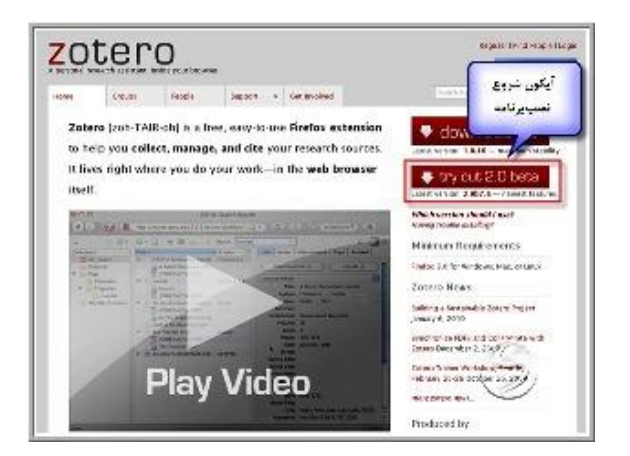

تصویر ۴ پایگاه اینترنتی زوترو، محل دریافت برنامه

روش دوم: برنامه زوترو را میتوان بهصورت دستی نیز در رایانهی خود نصب کرد. در این روش باید ابتدا در صفحه www.zotero.org بر روی نشانگر مربوطه راست کلیک کرده و سپس با انتخاب گزینه Save the نشانگر مربوطه راست کلیک کرده و سپس با انتخاب گزینه vpi. Sotero Extension File، نرم افزار زوترو را با پسوند .ipt در رایانهی خود ذخیره کنید. در مرحله بعد میتوانید فایل ذخیره شده را انتخاب و به داخل مرورگر باز فایرفاکس کشیده و رها کنید. این عمل باعث شروع نصب برنامه همانند روش قبل در رایانهی میشود. با دنبال کردن دستورات میتوانید نصب برنامه را به اتمام برسانید. (تصویر ۵)

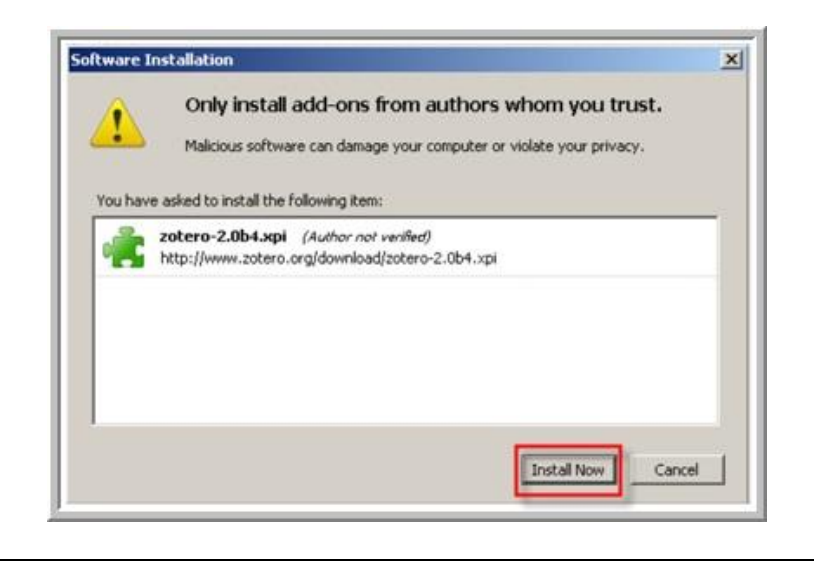

تصویر 🗘 پنجرهی نصب زوترو روی فاپرفاکس در روش دیگر میتوانید همچون راه معمولی نصب برنامههای جانبی، به نصب برنامه زوترو در فایرفاکس بپردازید. • مرورگر فایرفاکس را باز کرده و از منوی File گزینه ... Open File را انتخاب نماييد. در ینجره باز شده، برنامه زوترو را که دریافت کردهاید انتخاب کنید و روی گزینه Open کلیک نمایید تا پنجره ای با عنوان Software Installation بازشود. • چند لحظه صبر کنید تا گزینه Install now ظاهر شود (رنگ خاکستری گزینه تغییر کند) و روی آن کلیک نمایید. • بعد از مشاهده پیغامی مبنی بر اینکه برنامه با موفقیت نصب شده، همهی پنجره های فعال مرورگر فایرفاکس ببندید و آن را دوباره اجرا کنید. (تصویر ۶) Add-ons - 0 × Get Add-ons Extensions Themes Plugins Installation 1 Restart Firefox to complete your changes. Restart Firefox **Restart Firefox** × Firefox will try to restore your tabs and windows when it restarts. Do not ask next time ⊆ancel Restart تصویر ۶ گزینهی بستن و شروع مجدد فایرفاکس تذکر: اگر اولین دفعه است که برنامه زوترو رو در رایانهی خود

تئکر: اگر اولین دفعه است که برنامه زوترو رو در رایانهی خود نصب میکنید، ممکن است یک پیغام در نوار زرد رنگ با متن زیر در بالای صفحه وب دریافت کنید. در صورت مشاهده این پیغام، گزینه Allow را که در بالای صفحه در منوی زرد رنگ ظاهر شده است، انتخاب کنید تا نصب برنامه ادامه پیدا کند.

*"Firefox prevented this site (<u>www.Zotero.org</u>) from asking you to install software on your computer."* 

تنکر: برای بهروز رسانی برنامه زوترو در مرورگر فایرفاکس روی منوی Tools کلیک کرده و گزینه Add-ons را انتخاب کنید. (تصویر ۲) سپس روی برگ Extensions کلیک کرده و با انتخاب برنامه زوترو روی گزینه Find Updates کلیک کنید.

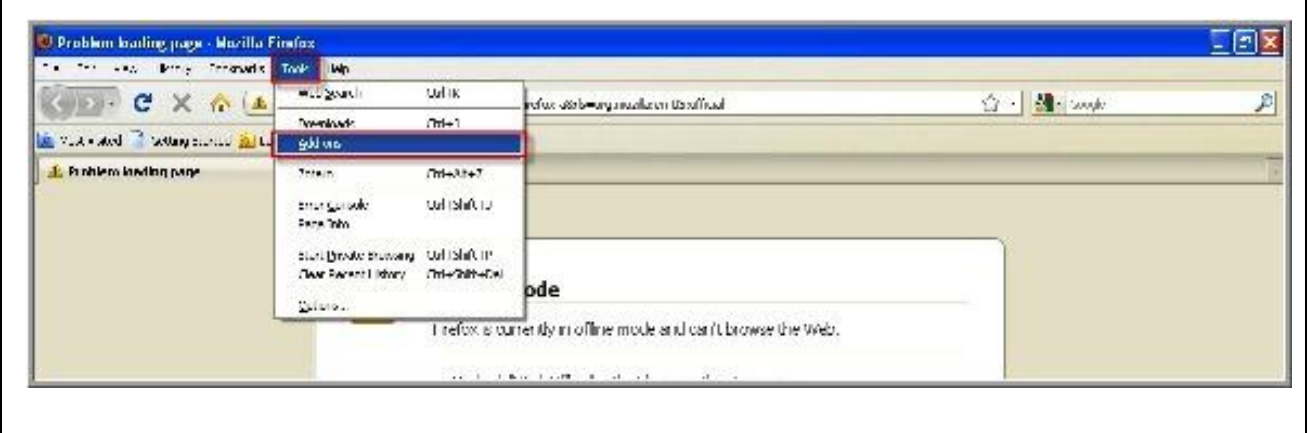

تصویر ۲ گزینهی افزونه ها در ستون دستورات فایرفاکس

ممچنین میتوانید به پنجره Zotero Preferences بروید و در درون برگ Automatically check for updated با انتخاب Miscellaneous، در بخش translators با انتخاب translators، پایگامهای اطلاعاتی در ارتباط با زوترو را بهصورت خودکاریا دستی بهروزرسانی کنید. (تصویر ۸)

| liser Interface                                                                                                    | and an angels             | astras (results          |    | in the second |
|----------------------------------------------------------------------------------------------------|---------------------------|--------------------------|----|---------------|
| Status bar icon: 💿 🕯                                                                                                    | zotero OZ                 | O None                   |    |               |
| Font size: ()                                                                                                    | Small 🔿 Medi              | um O Large               |    |               |
| Note foot cize: 11                                                                                                    |                           |                          |    |               |
| have fore size. 11                                                                                                    | industrial and a          |                          |    |               |
| manyes rake errett in new v                                                                                                    | where any                 |                          |    |               |
| Miscellaneous                                                                                                    | 2 20 20 20 1              | (                        |    |               |
| Automatically check                                                                                                    | for updated translators   | Update now               |    |               |
| Report broken site t                                                                                                    | translators               |                          | S  |               |
| Allow zotero.org to                                                                                                    | customize content based   | on current zotero versi  | on |               |
| Automatically take s                                                                                                    | maashots when creating i  | tems from web pages      |    |               |
| Automatically attach                                                                                                    | n associated PDFs and oth | er files when saving ite | ms |               |
| Automatically tag ite                                                                                                    | ens with keywords and su  | bject headings           |    |               |
| Groups                                                                                                    |                           |                          |    |               |
| When copying items bet                                                                                                    | ween libraries, include:  |                          |    |               |
| child notes                                                                                                    |                           |                          |    |               |
| and the second second s | and international films   |                          |    |               |
| child snapshots                                                                                                    | and imporced riles        |                          |    |               |

تصوير 🖊 صفحه تنظيمات عمومی زوترو

نصب ابزار رابط زوترو در واژه پرداز «ورد»

ممانطور که در بخشهای قبل بیان شد، میتوان از برنامه زوترو برای ارجاع دهی به منابع در منگام نوشتن مقالات و متون علمی استفاده کرد. این امکان در محیط واژه پرداز «ورد» و «اوپن آفیس» قابل استفاده است. برای استفاده از این امکان، باید ابزار رابط زوترو با واژه پرداز «ورد» یا «اوپن آفیس» را در رایانهی خود نصب کرده باشید. این ابزار سازگاری خوبی با انواع محیطهای «ورد» در سیستم عاملهای ویندوز و مکینتاش دارد. برای این منظور به صفحه مربوط به Plugins for Zotero 2.0 Beta رابط رابز ابزار رابط را روی رایانه خود نصب نمایید. همچنین این امکان وجود دارد تا با کلیک راست روی لینک فوق و انتخاب گزینه Save as آنها را بر بهداخل مرورگر فایرفاکس و دنبال کردن دستورات، نصب این برنامه را به اتمام رسانید

Download Word for Windows Plugin

تـنكر: درصورتـی كـه از محيط "اوپن آفـيس" استفـاده مـیكـنيد بـايـد از طريق لـينك Download OpenOffice Plugin نـرم افـزار مـربـوطه را ذخيره و سپس نـصب كـنيد.

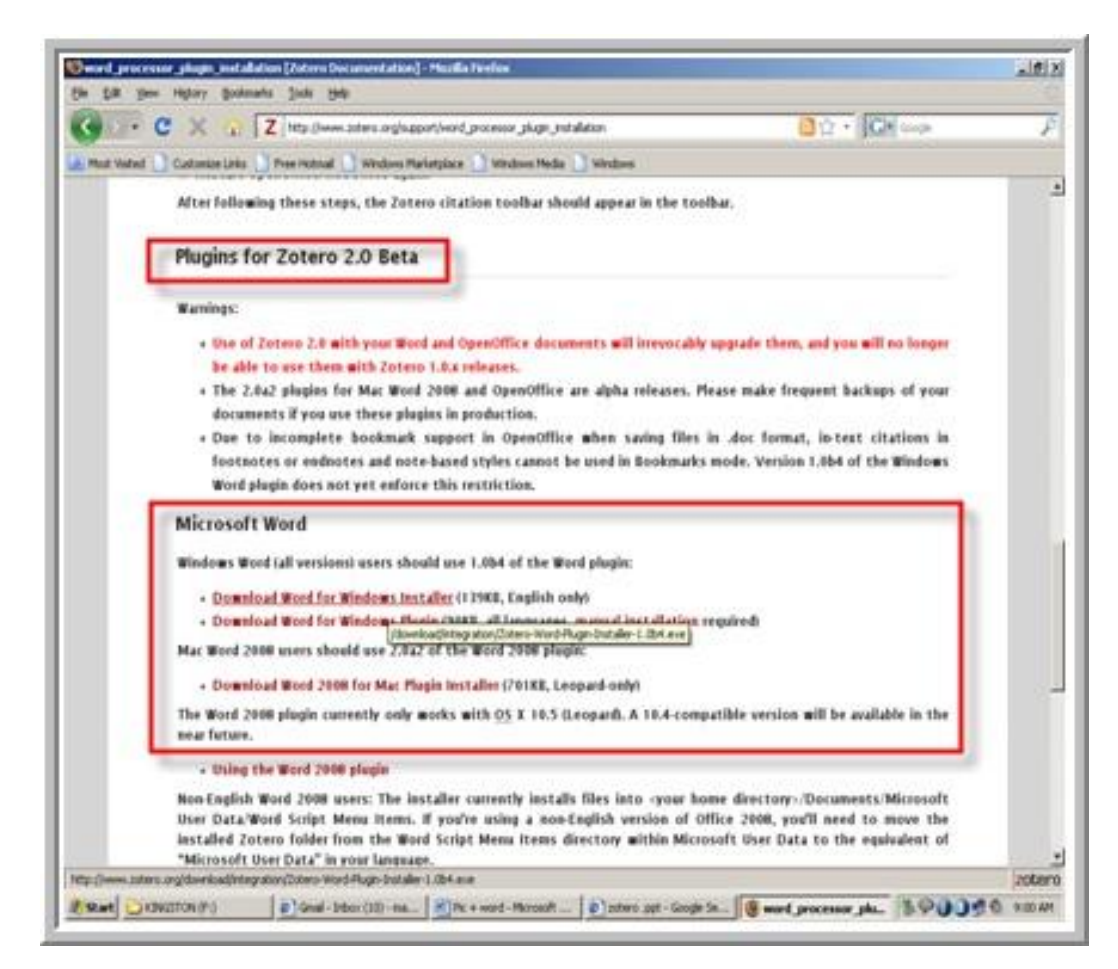

تصویر ۹ دریافت افزونهی زوترو برای واژه پردازها

بعد از نصب این ابزارها، یک نوار ابزار مانند تصویر زیر در منوی «ورد» ظاهر میشود که میتوانید از آن برای ارجاعدهی به مقالات و کتب موجود در کتابخانه زوترو در هنگام نوشتن مقاله استفاده کنید.

|     |         |         |             | Zotero.07 - Microsoft Word |          |        |      |           |         |
|-----|---------|---------|-------------|----------------------------|----------|--------|------|-----------|---------|
| 9   | Home    | Insert  | Page Layout | References                 | Mailings | Review | View | Developer | Add-Ins |
| AI- | Quran 🔻 | r."B r" | D 2 9 4     |                            |          |        |      |           |         |
|     |         | -       |             |                            |          |        |      |           |         |
|     |         |         |             |                            |          |        |      |           |         |
|     |         |         |             |                            |          |        |      |           |         |

تصویر ۱۰ افزونهی زوترو پس از نصب روی «ورد»

| Zotero I | Bibli | ograp | ohic * | • × |
|----------|-------|-------|--------|-----|
| r."8 r." |       |       |        | 1   |

تصویراا گزینه های موجود در افزونهی واژه پرداز

حذف موقت یا کامل برنامه زوترو

اگر میخواهید برنامه زوترو را از روی رایانهی خود حذف نمایید یا آن را بهطور موقت از کار بیندازید باید مراحل زیر را انجام دهید:

۱. مرورگر فایرفاکس را باز کنید.

- در منوی بالای فایرفاکس روی منوی Tools کلیک کرده و گزینه Options را انتخاب کنید تا پنجره Options ظاهر شود.
- در پایین پنجره، در بخش Add-ons بر روی گزینه Manage Add-ons... کلیک کنید تا پنجره Add-ons ظامر شود.

| Eile Edit ⊻iew History Bookmarks      | Tools Help                                                     |                                |                         |
|---------------------------------------|----------------------------------------------------------------|--------------------------------|-------------------------|
| CD-CX 🔥 🗚                             | Web Search                                                     | Ctrl+K                         | irefox-a&rls=org.mozill |
|                                       | Downloads                                                      | Ctrl+J                         | ,                       |
| 🧕 Most Visited 📋 Getting Started 📐 La | <u>A</u> dd-ons                                                |                                |                         |
| 4. Problem loading page               | Zotero                                                         | Ctrl+Alt+Z                     | -                       |
|                                       | Error <u>⊂</u> onsole<br>Page <u>I</u> nfo                     | Ctrl+Shift+J                   |                         |
|                                       | Start <u>P</u> rivate Browsing<br>Clear Recent <u>H</u> istory | Ctrl+Shift+P<br>Ctrl+Shift+Del |                         |
|                                       | Options                                                        | ode                            |                         |

تصویر ۱۲ محل مدیریت افزونه ها در برنامهی فایرفاکس

• پس از بازشدن پنجره مربوطه، گزینه Disable را انتخاب کنید. برای فعال کردن دوباره این برنامه میتوانید از طریق ممین پنجره، گزینه Enable را انتخاب کنید.با انتخاب گزینه uninstall برنامه زوترو به صورت کامل حذف میشود. • مرورگر فایرفاکس را ببندید. با انجام این عمل مرحله آخر حذف برنامه زوترو انجام میپذیرد. 🗳 Add-ons 13 ----Get Add-ons Extensions Themes Plugins **Zotero** 2.0b7 The Next-Generation Research Tool Disable Options Uninstall **Zotero WinWord Integration** 3.0a1 Integrates Zotero with Microsoft Word for Windows Find Updates تصویر ۱۳ گزینهی غیرفعالسازی یا برداشتن کامل زوترو تنکر: اوپن آفیس نرمافزاری رایگان برای واژهپردازی است که امکاناتی شبیه به واژهپرداز مایکروسافت دارد. این نرمافزار را میتوان از آدرس <u>http://openoffice.org</u> دریافت و نصب کرد. منبع: http://sinalib.net/node/2

# معرّفی نرم افزار زوترو (Zotero) قسمت دوم

### مديريت منابع علمى ديجيتال : نرم افزار زوترو

امروزه بسیاری از پژوهشگران به منابع اطلاعات علمی به صورت الکترونیکی دسترسی دارند. روند استفاده از کتابها و مقالات دیجیتالی بشدت رو به افزایش است. بسیاری از دانشگاهیان ترجیح میدهند از کتابهای دیجیتالی استفاده کنند. همچنین پایگاه اطلاعاتیScience Direct در تحقیقات خود نشان داده است که روند استفاده از کتابهای الکترونیکی در کشورهای مختلف جهان رو به افزایش است. کتابها و مقالات دیجیتالی در حال حاضر به عنوان بخش مهم پژوهش به حساب میآیند. سهولت دسترسی به منابع، دسترسی ۲۴ ساعته، وجود ابزارهای قدرتمند برای جستوجوی اطلاعات حتی در صفحات و متن کامل منابع، کم حجم بودن، بهینه سازی زمان پژوهش و... باعث رشد روز افزون استفاده از منابع اطلاعاتی الکترونیکی شده است.

بنابراین لازم است هر پژوهشگر یک ابزار توانمند برای مدیریت منابع علمی الکترونیکی در اختیار داشته باشد و بهوسیله آن منابع مورد نیاز را سازماندهی کند. دانشگاهGeorge Mason با حمایت مؤسسه CNHM با طراحی و پیادهسازی نرمافزار زوترو، ابزار قدرتمند و بسیار خوبی را برای مدیریت اطلاعات و منابع علمی پدید آوردند. با استفاده از برنامه زوترو میتوان تمامی منابع مورد نیاز را با یک کلیک در کتابخانه دیجیتال شخصی ذخیره کرد و نسخه آنلاین آن را برای دسترسی دیگران در اینترنت قرار داد.

#### ویژگی های مهم نرم افزار زوترو

یکی از مهمترین ویژگیهای برنامهی کاربردی «زوترو» توجه خاص سازندگان این برنامه به نیازهای کاربران برای انجام پژوهشهای علمی است. در ماههای اخیر، زوترو به عنوان رقیب قدرتمندی برای نرم افزارهای مدیریت منابع علمی و از جمله اندنوت ظاهر شده و در مدت کوتاهی توانسته است بسیاری از استادان، پژوهشگران، دانشگاهها و مراکز پژوهشی را به خود جلب کند. زوترو بسیاری از قوانین دستوپاگیر رایچ در عرضهی نرم افزار را در عمل کنار گذاشته از این راه توانسته است گام در حوزهها و راههای جدیدی بگذارد که برای دیگر فعالان این حوزه دشوار است. برای مثال، اگر مهمترین ویژگی یک نرم افزار استقلال آن است، این نرم افزار با همهی تواناییهایی که دارد، به صورت مستقل طراحی نشده و خود را در قالب یک افزونه برای مرورگر اینترنتی فایرفاکس تعریف کرده است. ویژگی مهم دیگر زوترو در آن است که به سفارش مراکز پژوهشی رشتههای علوم انسانی و برای استفاده ی خاص پژوهشگران و نویسندگان این رشته طراحی شده است. البته در عمل محدودیتی برای استفاده وجود ندارد و همگان میتوانند از این برنامه استفاده کند. مسئله مدیریت منابع اطلاعات علمی یکی از مهمترین اموری است که میتواند به رایانه سپرده شود.

زوترو توانایی انجام همهی فعالیتهای نرمافزار اندنوت را دارد و افزون بر آن مزیتهای دیگری هم دارد از جمله این که رایگان است؛ میتواند متن کامل مقالهها را هم دریافت کند؛ متن کامل مقالهها را جستوجو و نمایهسازی میکند به نحوی که بعد میتوان به سادگی آن را فراخوانی کرد؛ هر مدخل را با کلید واژههایی مشخص کرد؛ هر مدخل را با پیوستهایی همراه کرد؛ برای هر مدخل یادداشتهای شخصی گذاشت؛ با نرمافزارهای واژهپرداز مایکروسافت و اوپن آفیس همخوانی داشته و برای هر یک افزونههایی دارد؛ با پایگاههای اینترنتی همچون آمازون، ویکیپیدیا، یوتیوب، نیویورکتایمز و حتی فلیکر همخوانی دارد و میتواند اطلاعات موجود در این سایتها را بهصورت مدخلهای مرجعشناسی استخراج کند؛ با پژوهشیار گوگل همخوانی زیادی دارد، به نحوی که میتوان اطلاعات کتابشناختی همهی موارد یافته شده و حتی فایلهای ضمیمهی همهی موارد پیدا شده را در زوترو ضبط کرد؛ در نسخههای جدید، کل کتابخانه را در یک پایگاه ثبت میکند و به این ترتیب میتوانید از منزل، کتابخانه، محل کار یا هر جای دیگری به کتابخانه خود دسترسی داشته باشید.

همانطور که اشاره شد زوترو به عنوان یک افزونه و فقط روی نرم افزار مرورگر اینترنتی فایرفاکس نصب میشود. برای نصب زوترو باید به سایت زوترو مراجعه کرده و افزونه را دریافت یا نصب کنید. اگر از چند رایانه استفاده میکنید میتوانید افزونه را یکبار دریافت و ضبط کنید و همان فایل را با استفاده از نرم افزار مرورگر فایرفاکس باز کنید. در حال حاضر دو نسخهی متفاوت از زوترو در دسترس است: یک نسخهی تثبیت شده و یک نسخهی آزمایشی. با توجه به مدت زیادی که از نسخهی آزمایشی (نسخهی دو) میگذرد و امکانات بیشتری که دارد، خوب است همین نسخه را انتخاب کنید. پس از نصب زوترو و راه اندازی مجدد فایرفاکس علامت زوترو در پایین صفحه نیمه پایینی صفحه فایرفاکس ظاهر شده و در هر ستون اطلاعاتی از بانک اطلاعات علمی را نشان میدهد.

### وب ۲ و نرم افزار زوترو

وب ۲ تنها برای تفریح و لذت بردن نیست. می توان از آن برای مطالعات علمی نیز استفاده کرد. اگر از فایرفاکس استفاده می کنید زوترو می تواند کمک خوبی برای مطالعات علمی شما در سطح وب باشد. برای استفاده از زوترو باید مرورگر فایرفاکس را داشته باشید. زوترو یکی از افزونههای مرورگر فایرفاکس است که به کمک آن میتوان به مدیریت مراجع و منابع علمی پرداخت و آنها را به سادگی نمایه کرد. همچنین از زوترو میتوان برای طبقه بندی و نظم دادن به یافتههای علمی-تحقیقی در سطح استفاده کرد. با استفاده از زوترو یافتههای عملی را به حساب کاربری زوترو خود روی وب منتقل کرد.

به صفحه زوترو بروید و افزونه مربوطه را نصب و اجرا کنید. اکنون یک آیکون در پایین صفحه مرورگر شما می نشیند.بر روی ان کلیک کنید.نیم صفحه ای ظاهر می شود که گزینه های متعددی دارد. این گزینه ها همگی برای این است که به شما در طبقه بندی و نظم دادن به یافته های علمی-تحقیقی شما در سطح وب کمک کنند. برای شروع بر روی آیگون + سبز رنگ کلیک کنید. صفحه وب مربوطه را می توانید در یکی از این گزینه ها ذخیره کنید. همچنین با کلیک بر روی گزینه more به منابع بیشتری دست خواهید یافت.

مشابه زوترو تاکنون زیاد بوده. اما مزیت زوترو تاکیدش بر روی منابع علمی و تحقیقاتی و دسته بندی آنهاست. به همین دلیل زوترو می تواند برای دانشگاهیان جذابیتهای بیشتری داشته باشد. از دیگر سو زوترو در نسخه جدیدش امکان ارسال این موارد به سطح وب را هم دارد.یعنی شما می توانید این یافته های خود را با یک کلیک به اکانت زوتروی خود در روی وب منتقل کنید و زین پس به تمام منابع خود در هرنقطه ای دسترسی داشته باشید.

#### همکاری زوترو و ورد

نوشتن همیشه لذت بخش است مخصوصا اگر نویسنده ابزار مناسب کار را در اختیار داشته باشد. روزگاری این ابزار یک کتابخانه کامل همراه با تعداد زیادی فیش تحقیق بود. البته بعضی وقتها هم ممکن بود نیاز به تهیه کپی از منابع پیدا کنید. اما امروز جای همه این ابزارها را کامپیوتر و اینترنت گرفته است. کافیست به اینترنت متصل شوید تا همه منابع را در اختیار داشته باشید و با استفاده از ابزارهای موجود بر رایانه خود می توانید کار یادداشت برداری و ثبت منابع را انجام دهید.

وقتی که از اینترنت به عنوان منبع همه مطالعاتتان استفاده می کنید بدان معنا است که شما در تمام زمان کاری خود در محیط مرورگر در حال کار هستید به همین خاطر بهتر است تمام ابزارهای مورد نیاز خود را به درون مرورگرتان بیاورید وZotero ابزاری است که نمی توان از داشتن آن چشم پوشی کرد. با این افزونه می توانید یک صفحه از وب را دخیره کرده و بر روی آن یادداشت بنویسید. البته تا اینجای کار را با هر ابزار دیگری هم می توان انجام داد اما باZotero می توانید فراتر از یادداشت برداری عمل کنید. شما محقق هستید و یک محقق باید بتواند اطلاعات کامل منبع مورد استفاده خود را داشته باشد، برای ثبت این اطلاعات نیازی با انجام دادن کار خاصی نیست، افزونه خودش این اطلاعات را برای شما نگهداری می کند.

علاوه بر این می توانید منابع را به هم مربوط کرده و آنها را در یک گروه دسته بندی کنید. علاوه بر همه این امکانات، می توانید تک تک منابع را تگ بزنید تا بعدا راحت تر بتوانید آنها را پیدا کنید. باید بدانید باZotero هر نوع متحوایی را می توان به عنوان منبع در اختیار داشت فیلم، صدا، کتاب، فایل و هر چیزی که به ذهن شما برسد.

Zotero را می توان یک نرم افزار کامل دانست که به صورت یک افزونه ارائه شده است. برای استفاده از اطلاعاتی که توسط این افزونه جمع آوری کرده اید در نرم افزار Word هم افزونه ای وجود دارد که بر روی Word نصب می شود و بدین صورت می توانید اطلاعات جمع آوری شده در Zotero را با یک کلیک در Word هم استفاده کنید. باید توجه کنید که اطلاعات جمع آوری شده در Zotero به صورت خودکار بر روی Server های این افزونه هم کپی می شود، پس از هر جایی می توانید به این اطلاعات دسترسی داشته باشید. وارد اکانت خود که بر روی سایت Zotero شوید، همه اطلاعات دردستی سایت.

ارجاع دهی به منابع در محیط واژه پرداز «ورد

یکی از قابلیتهای کارآمد زوترو استفاده از این برنامه برای ارجاع دادن به منابع به هنگام نوشتن مقاله است. به منظور استفاده بهتر از امکانات زوترو بعد از نصب این برنامه، ماکرو " Zotero's plugin for Microsoft Word" را از طریق سایت زوترو نصب و راهاندازی کنید. به این ترتیب، نوار ابزار مخصوص رابط بین واژهپرداز «ورد» و زوترو در واژهپرداز «ورد» ایجاد میشود. با استفاده از این نوار ابزار، ارجاع دادن به منابع و تنظیم کتابنامه در فایلی که هنگام کار با واژهپرداز «ورد» باز است به راحتی امکانپذیر است. برای دسترسی به این ماکرو میتوانید از لینک زیر نیز استفاده کنید.

http://www.zotero.org/support/word processor plugin installation#word processor pl ugins for zotero 2.0 beta

بعد از نصب این ماکرو، یک نوار ابزار در محیط «ورد» به مانند تصویر زیر ایجاد میشود که به کمک آن میتوان از منابع موجود در کتابخانه به هنگام نوشتن مقاله استفاده کرد.

معرفى كتابخانه آنلاين زوترو

یکی از امکانات زوترو، ایجاد کتابخانه آنلاین و دسترسی و ویرایش منابع از طریق اینترنت و شبکههای محلی است. علاوه بر این، زوترو امکان ایجاد کتابخانه قابل حمل روی درایو قابل اتصال به درگاه یو.اس.بی را نیز فراهم کرده است. به این ترتیب، این امکان وجود دارد تا همکاران و دیگر دانشپژوهان نیز امکان استفاده از منابع را داشته باشند.

استفاده از کتابخانه زوترو بر روی درایو قابل اتصال به درگاه یو.اس.بی

برای تهیه یک نسخه پشتیبان و به منظور دسترسی به منابع، کتابخانه خود را روی درایو قابل اتصال بهUSB ایجاد کنید. برای این منظور مراحل زیر را انجام دهید:

- ویرایش ویژه مرورگر فایرفاکس برای درایوهای یو.اس.بی را نصب و راهاندازی کنید. برای دسترسی به این مرورگر میتوانید از لینک زیر استفاده کنید

http://portableapps.com/apps/internet/firefox portable

بعد از نصب مرورگر فایرفاکس، برنامه زوترو را روی درایو
 یو.اس.بی نصب کنید.

- از کتابخانه خود در زوترو یک نسخه پشتیبان تهیه کنید و آن را در درایو یو.اس.بی ذخیره کنید.

با کلیک روی نشانگر و انتخاب گزینه Preferences، روی برگه

Advanced کلیک کنید و محل ذخیره فایل کتابخانه بر روی درایو خارجی را مشخص کنید.

برای مشاهد کتابخانه، مرورگر فایر فاکس را از روی درایو
 یو.اس.بی اجرا کرده و گزینه زوترو را انتخاب کنید

استفاده از زوترو در شبکه محلی

دسترسی آسان و سریع به کتابخانه شخصی از طریق شبکههای محلی و از طریق اینترنت مزیت استفاده از زوترو را افزایش داده است. برای استفاده از زوترو در شبکه، ابتدا ضروری است تنظیمات دسترسی به شبکه انجام پذیرد. برای مثال دانشگاه «جورج میسون» یک شبکه محلی شبکه انجام پاید د برای مثال دانشگاه «حورج میسون» یک شبکه محلی خود ساخته است. وقتی کاربران با نام کاربری و کلمه عبور به این شبکه متصل می شوند، می توانند یک درایو M را روی رایانه خود بینند.

بعد از دسترسی به درایو مربوط در شبکه، برنامه زوترو را باز کنید و با نوار ابزار به پنجرهZotero Preferences بروید. برای دسترسی به این منو بر روی نشانگر کلیک کنید و از گزینهPreferences را انتخاب کنید.

در پنجره Preferences روی برگه Advanced کلیک کنید.

گزینه Data Directory Locations را انتخاب کنید و درایو موجود در شبکه را وارد کنید. با انتخاب درایو، مرورگر فایرفاکس بسته میشود و همه اطلاعات کتابخانه بر روی فضای شبکه ذخیره میشود. به این ترتیب، هرگاه با هر رایانهای به شبکه محلی MESA دسترسی داشته باشید میتوانید اطلاعات کتابخانه خود را براحتی ببینید و مورد استفاده قرار دهید.

تذکر: اگر یک کتابخانه دیجیتالی در رایانهی خود دارید و میخواهید آن را به شبکه انتقال دهید، کافی است قبل از انجام مرحله آخر، پوشه کتابخانه زوترو خود را روی درایو موجود در شبکه کپی کنید و سپس مرحله آخر (انتخاب پوشه) را انجام دهید.

تذکر: درصورت ایجاد یک کتابخانه بر روی یک شبکه محلی، مشکلات شبکه همانند سرعت، امنیت اطلاعات و... در استفاده از شبکه مربوط به زوترو نخواهد بود و این مشکلات را میتوانید با تماس با مدیر شبکه

محلی برطرف کنید.

تذکر: اگر در هنگام استفاده از شبکه محلی، کتابخانه در مرورگر فایرفاکس قابل استفاده نبود و پیغامThere was an error starting زوترو را دریافت کردید. مرورگر فایرفاکس را ببندید، به سرور متصل شده و دوباره مرورگر زوترو را بازکنید. یا اگر میخواهید از کتابخانه بدون اتصال به شبکه استفاده کنید باید محل ذخیره شدن کتابخانه را تغییر دهید.

نكته: هر كتابخانه تنها توسط يك كاربر مورد استفاده قرار مىگيرد و هنوز امكان استفاده از يك كتابخانه توسط چندين كاربر بهطور همزمان توسط زوترو مهيا نشده است. در حال حاضر اين موضوع مورد نظر طراحان زوترو قرار گرفته است و در آينده نزديك اين قابليت نيز به برنامه زوترو اضافه خواهد شد.

انحطار: اگر از یک رایانه عمومی از کتابخانه زوترو استفاده میکنید مواظب باشید که این کتابخانه سهواً توسط دیگر کاربران مورد استفاده قرار نگیرد. اگر برای استفاده از شبکه، کاربران نیاز به نام کاربری و رمز عبور دارند، نگران نباشید چرا که هنگام خارج شدن از شبکه دیگران بدون اطلاع از نام کاربری و رمز عبور امکان استفاده از کتابخانه شما را ندارند. اگر کاربران بدون نیاز به کلمه و رمز عبور به شبکه متصل شوند، در این صورت ممکن است دیگران به راحتی به کتابخانه شما دسترسی داشته و تغییراتی را در آن

نسخه فارسی زوترو

به گزارش خبرگزاری اهل بیت(ع) \_ ابنا \_ کارشناس ارتباطات و اطلاع رسانی مرکز تحقیقات کامپیوتری علوم اسلامی گفت: هدف از تولید این نرم افزار وبی را تسهیل در امر پژوهش و مستندسازی نتایچ پژوهشی محققان و اندیشمندان حوزه و دانشگاه عنوان کرد. "اکبر پوست چیان" افزود: "پژوهیار" نخستین نرم افزار رایگان مدیریت استناددهی متن باز فارسی زبان است که بر پایه نرم افزارزوترو با قابلیت های منحصر به فرد پژوهشی و فنی طراحی و به زودی در دسترس علاقمندان قرار خواهد گرفت.

وی پژوهیار را ابزاری پژوهشی و قدرتمند برای محققان توصیف کرد و اظهارداشت: این نرم افزار به کاربران کمک میکند تا گردآوری، سازماندهی و تجزیه و تحلیل منابع علمی خود رابه آسانی انجام داده و سپس با تکیه بر آن بتوانند به نحوی مناسب و بر اساس شیوهنامه استناددهی مورد نظر خود، به مستندسازی حاصل پژوهش خود در قالب کتاب، پایاننامه و مقاله بپردازند.

عضو انجمن روابط عمومی ایران، پژوهیار را دارای قابلیت های متعددی برشمرد و افزود: ذخیره و طبقه بندی اطلاعات، یادداشت گذاری، استفاده از برچسب های مختلف، جستجوی اطلاعات ذخیره شده و... از جمله قابلیت های پژوهشی این نرم افزار است.

پوست چیان اضافه کرد: پژوهیار پیوند محکمی با منابع برخط (online) دارد، به گونهای که هنگام جستجو و بازیابی اطلاعات از کتاب، مقاله، صفحات وب، تصاویر و دهها قلم دیداری و شنیداری دیگر، پژوهشگر به طور خودکار میتواند منابع خود را در نرم افزار ذخیره کرده و سپس برای استناددهی از این منابع با شیوههای مختلف استناددهی به این اقلام متنوع اطلاعاتی در متن در حال نگارش خود اقدام نماید.

به گزارش خبرنگار نورسافت، این نرمافزار از سوی مرکز تحقیقات کامپیوتری علوم اسلامی (نور) و بر اساس نیاز به صورت سه زبانه و تلفیقی از کاربران منابع پژوهشی فارسی، عربی و انگلیسی طراحی و به زودی ارائه خواهد شد.

آشنایی با نرم افزار زوترو(Zotero) قسمت سوّم

ایجاد و سازماندهی صفحه شخصی و گروههای پژوهشی در زوترو یکی از ویژگیهای نرم افزار زوترو، امکان ایجاد و سازماندهی گروههای پژوهشی است. هر کاربر با ثبت نام در سایت زوترو میتواند اطلاعات مربوط به حوزه کاری و پژوهشی خود را در صفحه اختصاصی مربوط به خود قرار دهد و با ایجاد گروههای اختصاصی یا عمومی، امکان استفاده دیگران را از منابع کتابخانهای خود فراهم آورد. در صفحه مربوط به این بخش در سایت زوترو، نظام جستوجوی افراد و گروهها وجود دارد که میتواند برای گیرد. صفحات شخصی در زوترو دارای مزایای قابل توجهی به شرح زیر هستند: ۱.مشاهده سابقه علمی افراد و دسترسی به کتابخانه ایجاد شده به وسیله آنها. ۲.ایجاد صفحه شخصی و دعوت از دیگران برای مشاهده حوزههای مطالعاتی خود.

۳. از طریق ایجاد صفحه شخصی میتوان با استفاده از سرور زوترو برای دیگر اعضای گروه پیغام فرستاد و یا این که یافتههای تحقیقاتی خود را به اطلاع دیگران رسانید تا از هم فکری دیگر اعضا برای پیش برد کارهای پژوهشی خود استفاده کرد.

۲. هنگامی که کتابخانه شخصی با سرور زوترو همگامسازی گردد، میتوان در صفحه شخصی خود با استفاده از لینک My Library ، به کتابخانه خود دسترسی داشته باشیم.

ثبت نام در سایت زوترو

برای ایجاد گروهها یا صفحات شخصی در زوترو ابتدا باید در سایت زوترو ثبت نام نماییم. برای ثبت نام ابتدا باید به آدرس www.zotero.org مراجعه کرده و سپس روی لینک Register در گوشه سمت راست بالای صفحه زوترو کلیک کنیم. سپس باید در صفحه مربوط به ثبت نام، تمامی بخشهای زیر تکمیل گردد:

۱. درقسمت Your user name، نام کاربری مورد نظر خود را وارد کنید.
۲. درقسمت Email، نشانی پست الکترونیک خود را وارد کنید.
۳. در قسمت Password، رمزعبور را وارد کنید.
۴. رمز عبور انتخابی خود را دوباره در قسمت ۹. در قسمت Retype Password
۲. در قسمت انتهایی فرم ثبت نام ، Type Both دو کلمه بهطور غیر معمول نوشته شده است که باید این دو کلمه را در کادر زیر آن وارد کنید. ۴.با انتخاب گزینهی Register در انتهای فرم، ثبت نام را به پایان برسانید.

ورود به صفحه شخصی

بعد از ثبت نام و ایجاد نام کاربری در زوترو، می توان از طریق اینترنت به صفحه شخصی خود وارد شد. برای ورود به صفحه شخصی، به سایت زوترو شد. برای ورود به صفحه شخصی، به سایت زوترو گوشه سمت راست بالای سایت کلیک کنیم و سپس نام کاربری و رمز عبور خود را وارد نماییم. برای خروج از صفحه شخصی نیز باید روی گزینه Logout در گوشه بالای سمت راست صفحه زوترو کلیک کنیم. پس از ورود به صفحه شخصی، امکان ویرایش اطلاعات شخصی و پژوهشی خود را خواهیم داشت. در این بخش، فهرست نام کاربران مورد علاقه محقق و همچنین لینک گروههایی که در آنها عضویت دارد، ذکر شده است. در هر صفحه شخصی چهار گزینه اصلی شامل My Library و My Library و My Library

- در گزینه My Library، امکان مشاهده کتابخانه شخصی وجود دارد.
- در گزینه Groups، نام و مشخصات گروههایی که در کاربر در آنها عضویت دارد نمایش داده میشود. در این بخش امکان عضویت یا مشاهده سایر گروهها نیز وجود دارد. گروههای جدید نیز در همین قسمت ایجاد و سازماندهی میشوند.
- با انتخاب گزینه People، امکان مشاهده صفحات شخصی دیگران وجود دارد. همچنین با مراجعه به آدرس http://www.zotero.org/people میتوان فهرستی از اسامی افرادی که در زوترو عضویت دارند را مشاهده کرد.
- با استفاده از گزینه Support، امکان دسترسی به راهنمای برنامه وجود دارد.

برای برقراری ارتباط بين اعضاى اين زوترو سامانه از یک نظام پیامرسانی کوتاه استفاده میکند. بعد از وارد شدن به صفحه شخصی و انتخاب گزینه Inbox امکان مشاهده یا ارسال پیام وجود دارد. وبرابش صفحه شخصى پس از ورود به سایت زوترو امکان ویرایش و تکمیل اطلاعات وجود دارد. در این بخش به مانند تصویر زير ينج قسمت Privacy ، C.V. ، Profile ، Account و Email وجود دارد. تنظیمات مربوط به نام کاربری و رمز عبور و همچنین تغییر آدرس پست الکترونیک را در برگ Account انجام مییذیرد. ۱.در برگ Profile امکان تغییر نام، محل زندگی یا کار، رشته های تحقیقاتی مورد علاقه، آدرس صفحه وب شخصی و عکس وجود دارد. Real Name . ۲ برای درج نام Location.۳، نام محل زندگی یا محل کار Disciplines.۴، برای افزودن رشتهها و موضوعات مرتبط Affilation.۵، برای درج نام مؤسسه یا شرکت محل کار About you.۶، برای ارائه توضیحاتی در رابطه با زندگینامه یا زمینه کاری خود Website.۷ برای افزودن آدرس صفحه وب شخصی . Upload a new profile picture . ۸ برای افزودن عکس Save Profile. ٩ براى ذخيره تغييرات ۰۱۰. در برگ C.V.، رزومه کاری و سوابق علمی پژوهشی خود را اضافه کنید و در صورت لزوم تغییراتی در آن ایجاد کنید. ۰۱۱. در برگ Privacy نیز امکان انجام تنظیمات بخشهای مختلف در رابطه با مشاهده اطلاعات توسط دیگران وجود دارد.

با انتخاب گزینه Library Publish Entire، تمامی

منابع کتابخانهای شما توسط دیگران قابل مشاهده خواهد بود. درصورتیکه گزینه Publish Notes را انتخاب کنید، امکان مشاهده یادداشتهای شما برای دیگران فراهم میشود. چنانچه گزینه Hide from search دیگران فراهم میشود. چنانچه گزینه Hide from search دیگران ما ورا انتخاب کنید، اطلاعات صفحه شخصی شما توسط موتورهای جستوجو بازیابی نخواهد شد. در نهایت با انتخاب گزینه Update Settings تغییرات را بهروزرسانی کنید.

در برگ Email علاوه بر درج آدرس پست الکترونیک، تنظیمات مربوط به ارسال یا دریافت پیام نیز انجام میگیرد. در این برگ چهار گزینه وجود دارد. با انتخاب گزینه اول، این امکان را به تمامی اعضای زوترو میدهید تا برای شما پیامی بفرستند. انتخاب گزینه دوم، به مدیران گروه ها اجازه میدهید که برای شما دعوت نامه عضویت گروه زوترو باشید، با انتخاب گزینه سوم به اعضای زوترو اجازه میدهید تا برای عضویت در گروه درخواست عضویت بفرستند. با انتخاب گزینه آخر، نوه در الکترونیک، لینک صفحه شخصی شما را در صفحه شخصی الکترونیک، لینک صفحه شخصی شما را در صفحه شخصی نود اضافه کنند. با انتخاب گزینه از طریق پست نود اضافه کنند. با انتخاب گزینه از مریق پست تغود اضافه کنند. با انتخاب گزینه در میم نود اضافه کنند. با انتخاب گزینه در میم نود اضافه کنند. با انتخاب گزینه تخصی نود اضافه کنند. با انتخاب گزینه در میم نود اضافه کنند. با انتخاب گزینه در میم نود اضافه کنند. با انتخاب گزینه می شما

ایجاد و سازماندهی گروهها در زوترو

گروه های پژوهشی که بر اساس موضوعات مختلف تشکیل میشود یکی از بهترین روشها برای به اشتراکگذاری منابع اطلاعات علمی و پژوهشی است. با استفاده از امکاناتی که زوترو برای ایجاد و سازماندهی گروه ها فراهم کرده است، ارتباط بهتری بین همکاران پژوهشی در یک گروه یا استفاده دیگران از منابع کتابخانهای و یادداشتها فراهم آمده است.

برای ایجاد یک گروه در زوترو روی نشانگر New Group در بالای ستون سمت چپ در قاب کتابخانه زوترو کلیک کنید یا به آدرس http://www.zotero.org/groups مراجعه کرده و گزینه New Group Create را انتخاب کنید. در این مرحله با ظاهر شدن پنجره گروه، نام و نوع گروه را مشخص کنید. با انتخاب گزینهی Create Group در پایین این پنجره، گروه ایجاد میشود.

برای تنظیمات بیشتر گزینه settings در بالای صفحه گروه را انتخاب کنید. در این بخش امکان انجام تمامی تنظیمات مربوط به گروه شامل اعضای گروه، نام و نوع گروه و همچنین سطح دسترسی آنان وجود دارد.

## انواع گروهها در زوترو

زوترو برای استفاده بهتر کاربران در گفتگوی متنی سه نوع گروه در نظر گرفته است. گروه عمومی که همه کاربران میتوانند به اطلاعات آن دسترسی داشته باشند، گروه خصوصی که تنها کاربرانی که به این گروه دعوت شدهاند اجازه دسترسی دارند. گروه شخصی که فقط کاربر با درج نام و کلمه عبور به آن دسترسی دارد.

گروههای عمومی، این گروه برای ایجاد یک گروه بزرگ برای بحثها و همکاریهای علمی مفید است. تمامی افراد امکان مشاهده منابع و یادداشتها را دارند. صفحه گروه عمومی است و هر شحصی که مایل باشد میتواند در این نوع گروهها عضو شود. اگر گروه یک کتابخانه عمومی داشته باشد، مدیر گروه میتواند امکان مشاهده منابع کتابخانه را محدود کند.

گروههای خصوصی: گروههای خصوصی امکان همکاری و تبادل پیام بین اعضای یک گروه را فراهم میآورد. در این گروه تنها کاربرانی که به این گروه دعوت شدهاند اجازه دسترسی به اطلاعات یا مشاهده منابع کتابخانه و یادداشتها راد دارند. گروههای خصوصی بهطور کامل از دید موتورهای جستوجوی گروهها پنهان است و نمیتوان مطالب و محتوای آنها را در نتایچ جستوجو یافت. صفحه ویژه این گروه نیز از

طريق صفحات عمومي قابل مشاهده نيست. گروه های شخصی: اطلاعات این گروه شخصی است و هیچ فردی امکان مشاهده آن را ندارد. در یک در مجموع سه نقش برای اعضا گروه وجود دارد: مدیران گروه: مدیران گروه در واقع صاحبان اصلی گروه هستند که گروه توسط آنان ایجاد و سازماندهی شده است. آنها میتوانند وضعیت گروه را از خصوصی به عمومی و بالعکس تغییر داده و همچنین دسترسی افراد را محدود کرده یا افزایش د هند . گردانندگان گروه: آنها تمام اختیارات یک مدیر گروه را دارند و همچنین میتوانند گروه را حذف کرده یا به فرد دیگری انتقال دهند. اعضای عادی: این افراد تنها حق استفاده از امکانات گروه، تحت شرایط خاص، را دارند. استفاده از کتابخانه گروه کتابخانههای موجود در گروه را میتوان به سه دسته تقسیم کرد. این تقسیم بندی توسط مدیران و گردانندگان گروه تعیین میشود. . کتابخانهای که هر فرد امکان مشاهده محتوای آن را دارد. ۲.کتابخانهای که فقط اعضای گروه امکان مشاهده آن را دارند. . ۲. کتابخانه ای که تنها مدیران و متولیان یک گروه میتوانند آن را مشاهده کنند. با توجه به نظر مدیران و متولیان گروهها، در بعضی گروهها همه اعضای گروه میتوانند کتابخانه را ویرایش کنند یا یک رکورد کتابخانه را حذف نمایند و در بعضی دیگر تنها مدیران توانایی انجام چنین کاری را دارند.

درصورتیکه امکان افزودن منابع را به کتابخانه گروه داشته باشید، منابع مورد نظر را انتخاب کرده و آنها را با استفاده از ماوس به کتابخانه گروه بکشید. گروهها با نشانگرهای خاصی مشخص شدهاند.

تنظیمات گروه در زوترو

برای انجام تنظیمات مربوط به دسترسی دیگران به گروه، درصورتیکه مدیر یا متولی گروه هستید با استفاده از نام کاربری و کلمه عبور وارد سایت زوترو شوید و گزینه Groups را انتخاب کنید. در این بخش، اسامی گروههایی که ایجاد کردهاید یا در آنها عضویت دارید قابل مشاهده است. برای انجام تغییرات، روی عنوان گروه مورد نظر کلیک کنید تا صفحه مشخصات گروه به مانند شکل زیر باز شود. در این صفحه گزینه Group Settings را انتخاب کرده و تنظیمات را انجام دهید.

صفحه تنظیمات گروه شامل سه برگ Groups، Groups نقش و Library است که توسط آنها میتوان نوع گروه، نقش اعضای گروه، طریقه استفاده اعضا از گروه کتابخانه، فرستادن دعوتنامه برای اعضای سایت زوترو و ... را تعیین کرد.

برگ Groups مربوط به تغییرات ظاهری گروه است. گزینه زیر در این قسمت وجود دارد:

- Group Name.۱ برای درج نام گروه
- Discription.۲ برای ارائه توضیحاتی در رابطه با گروه
- Disciplines.۳ برای درج رشتهها و موضوعات مرتبط با گروه
  - Group Type.۴ برای تعیین نوع گروه
- Upload a new group picture .۵ برای افزودن تصویر Group URL .۶ برای درج آدرس صفحه اینترنتی
  - مرتبط بـه گروه Save Settings.۷ برای ذخیره تغییرات
- Owner Options.۸ برای انجام تنظیمات کلی و

همچنین حذف گروه. ۹.برگه Members مربوط به نقش اعضای گروه و دعوت اعضای جدید به گروه است. . ۱۰ Send more invitations برای ارسال دعوت نامه جديد Update Roles برای تعریف و تغییر نقش . ) ) اعضای گروہ Member Invitations . ۱۲ برای مشاهده اسامی کاربرانی که به گروه دعوت شده اند. در برگ Library امکان انجام تنظیمات مربوط به کتابخانه گروه و سطح دسترسی افراد وجود دارد. در این بخش گزینه های زیر وجود دارد: Library Reading.۱ برای انجام تنظیمات مربوط به مشاهده کتابخانه توسط دیگران. در این بخش دو گزینه وجود دارد: امکان مشاهده کتابخانه برای عموم یا برای اعضای گروه. Library Editting. ۲ برای انجام تنظیمات مربوط به ویرایش کتابخانه توسط دیگران. در این قسمت دو گزینه وجود دارد: با انتخاب گزینه اول به تمامی اعضا امکان ویرایش کتابخانه را میدهید. در صورت انتخاب گزینه دوم تنها مدیران و متولیان گروه اجازه ویرایش کتابخانه را دارند. File Editting.۳ برای تنظیم اجازه دسترسی و ويرايش فايلها. با انتخاب گزينه اول به تمامی اعضای گروه اجاره ویرایش فایلهای گروه داده میشود. با انتخاب گزینه دوم، ويرايش فايلها تنها توسط متوليان و مديران گروه انجام میشود. Save Settings. ۴ برای ذخیره تغییرات تبادل اطلاعات بين گروه ها از طريق وب ساىت هر گروه در زوترو دارای یک صفحه وب اختصاصی است. برای گروههای عمومی این صفحه همانند یک صفحه عمومی برای کارهای مشارکتی گروه است. برای گروه های خصوصی نیز این صفحه راهی برای ورود اعضای گروه و ارتباط آنها است. هر گروه دارای کتابخانه مخصوص به خود است که با توجه به تنظیمات سازندگان گروه، اعضای گروه یا دیگر کاربران میتوانند این کتابخانه را ببینند و از آن استفاده کنند. همانطور که پیش از این ذکر شد، راه های مختلفی برای مشترک کردن دیگران در کتابخانه وجود دارد. برای مثال، میتوانید فایل RDF کتابخانه را تهیه کرده و در اختیار دیگران قرار دهید. یا اینکه با گرفتن گزارش یا تهیه کتابنامه از کل یا بخشی از کتابخانه، دیگران را